## **D8C**

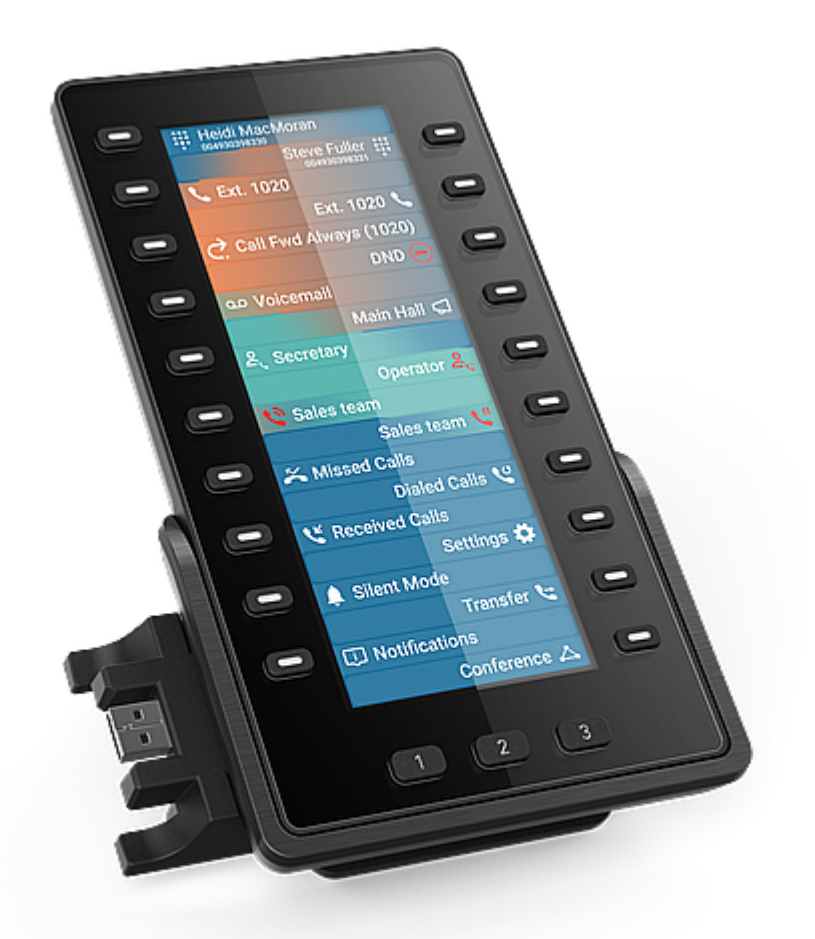

### Краткое руководство пользователя

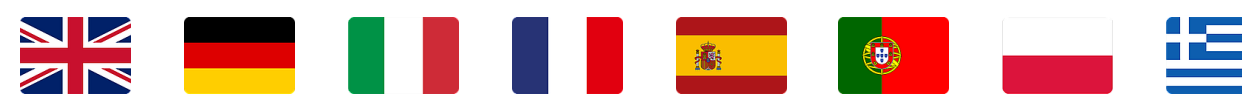

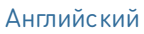

Немецкий

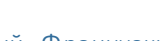

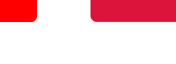

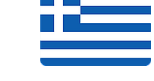

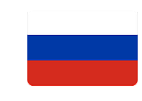

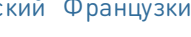

Итальянский Французкий Испанский Португальский Польский

Греческий

Русский

### Подготовка к эксплуатации

### (1) Распаковка и проверка комплектации

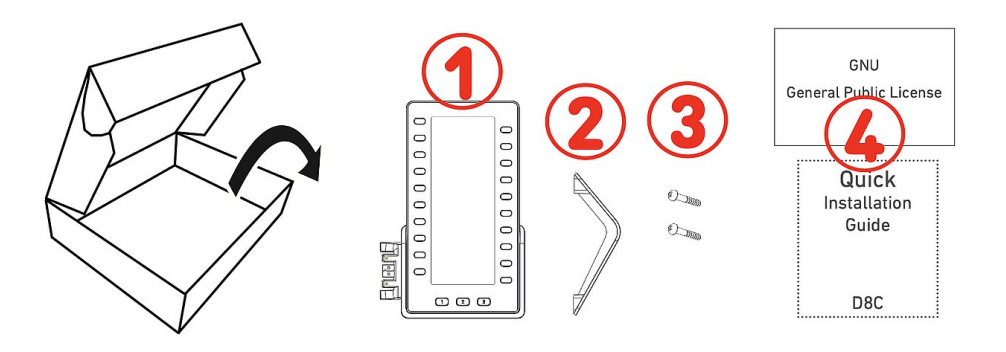

- 1. Расширительный модуль D8C
- 2. Подставка
- 3. Крепежные винты (2 ×)
- 4. Документация

### (2) Основные компоненты D8C

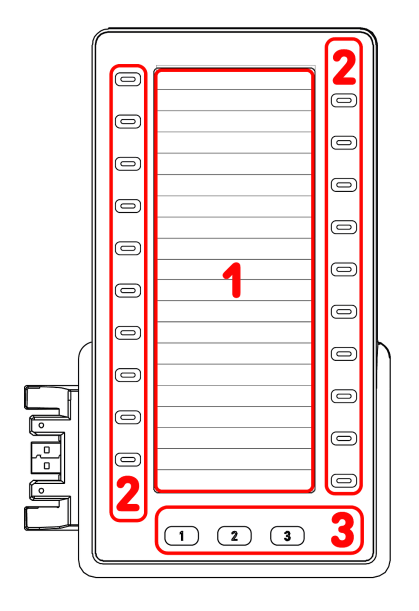

Перечень компонентов аппаратной части D8C

- Дисплей → 1
- Аппаратные клавиши 🔶 2 3
- 1. SmartDisplay
  - ЖК-дисплей, цветной, с подсветкой
  - Размер (диагональ): 6,86" (172 мм)
  - Разрешение: 1 280 × 480 пикселей
- 2. 20 клавиш с интеллектуальной настройкой (с разноцветными светодиодами)
  - Назначение клавиш до 60 функций (20 клавиш × 3 страницы)
- 3. 3 специальные функциональные клавиши: Страница 1 / 2 / 3 (с зеленым светодиодом)

### (3) Интерфейсы и подключения

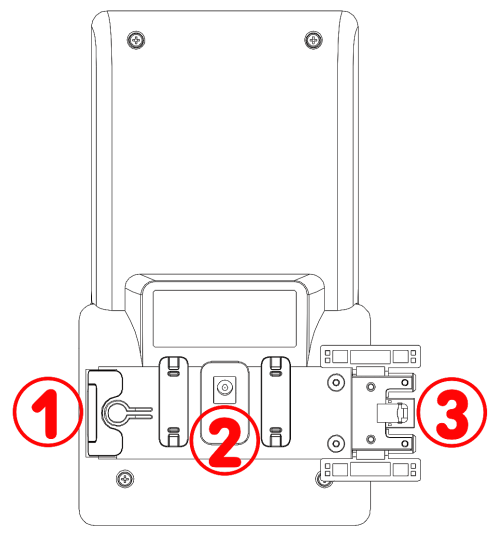

### Проводные интерфейсы

- 1. Последовательное соединение | Питание по USB | USBразъем для гарнитур и других аксессуаров: порт USB 2.0 типа А
- 2. Адаптер питания:<sup>1</sup> коаксиальный разъем (гнездовой)
- 3. Питание по USB | Последовательное соединение: USBштекер 2.0 типа А

<sup>1</sup> Не входит в комплект поставки

### Подготовка D8С к эксплуатации

### (1) Прикрепление подставки

- 1. Поместите бороздки подставки на направляющие с задней стороны D8C.
- Насадите подставку, продвигая ее вверх по направляющим до тех пор, пока она не зафиксируется.
- 3. Разместите D8C на ровной горизонтальной поверхности.

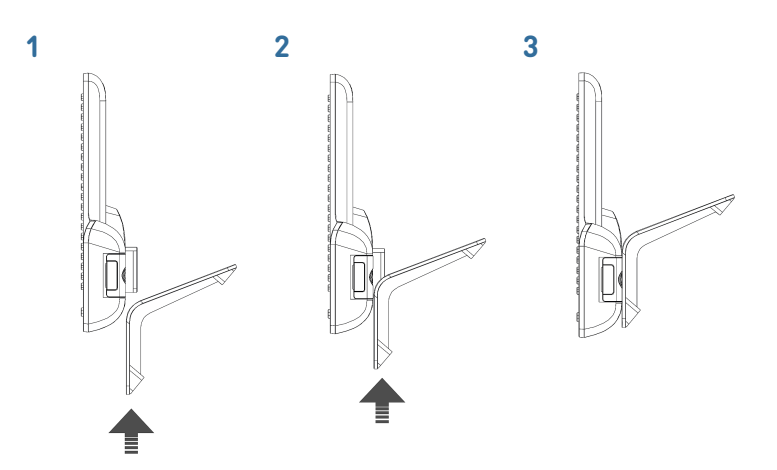

### (2) Подключение D8C к телефону Snom

Вы можете подключить до трех D8C к одному из поддерживаемых телефонов Snom. Обычно первый D8C получает питание от телефона через USB-соединение. Второй D8C питается от одного из отдельно поставляемых адаптеров питания. Третий D8C питается через USB-порт от второго D8C.

### $D8C \#1 \rightarrow D8xx$ :

- Снимите резиновую крышку с USB-порта телефона.
- Подключите D8C к телефону, вставив два штырька разъема D8C в квадратные отверстия на телефоне, а USB-разъем - в USB-порт.
- Закрепите пластину двумя винтами на телефоне, входящими в комплект поставки.

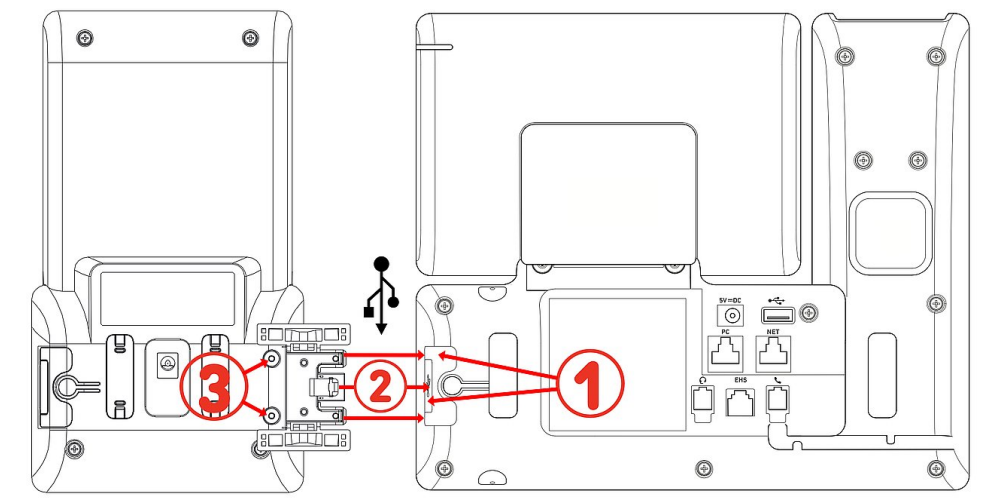

После подключения D8C #1 к D8xx его светодиоды кратковременно загораются, а затем гаснут, указывая на то, что устройство готово к загрузке программного обеспечения с подключенного настольного телефона. После завершения процесса загрузки на дисплее отобразится графический интерфейс пользователя, и устройство будет готово к работе.

### $D8C #2 \rightarrow D8C #1 + D8xx$ :

- 1. Снимите резиновую и пластиковую крышку с USB-порта D8C #1 и вставьте в него USB-разъем D8C #2. Для крепления используйте винты из комплекта поставки.
- 2. Важная информация: Перед подключением дополнительных модулей к телефону подключите адаптер питания (приобретается отдельно) ко второму D8C и к розетке.
- После подключения D8C #2 к D8C #1 его светодиоды кратковременно загораются, а затем гаснут, указывая на то, что устройство готово к загрузке программного обеспечения с подключенного настольного телефона. После завершения процесса загрузки на дисплее отобразится графический интерфейс пользователя, и устройство будет готово к работе.

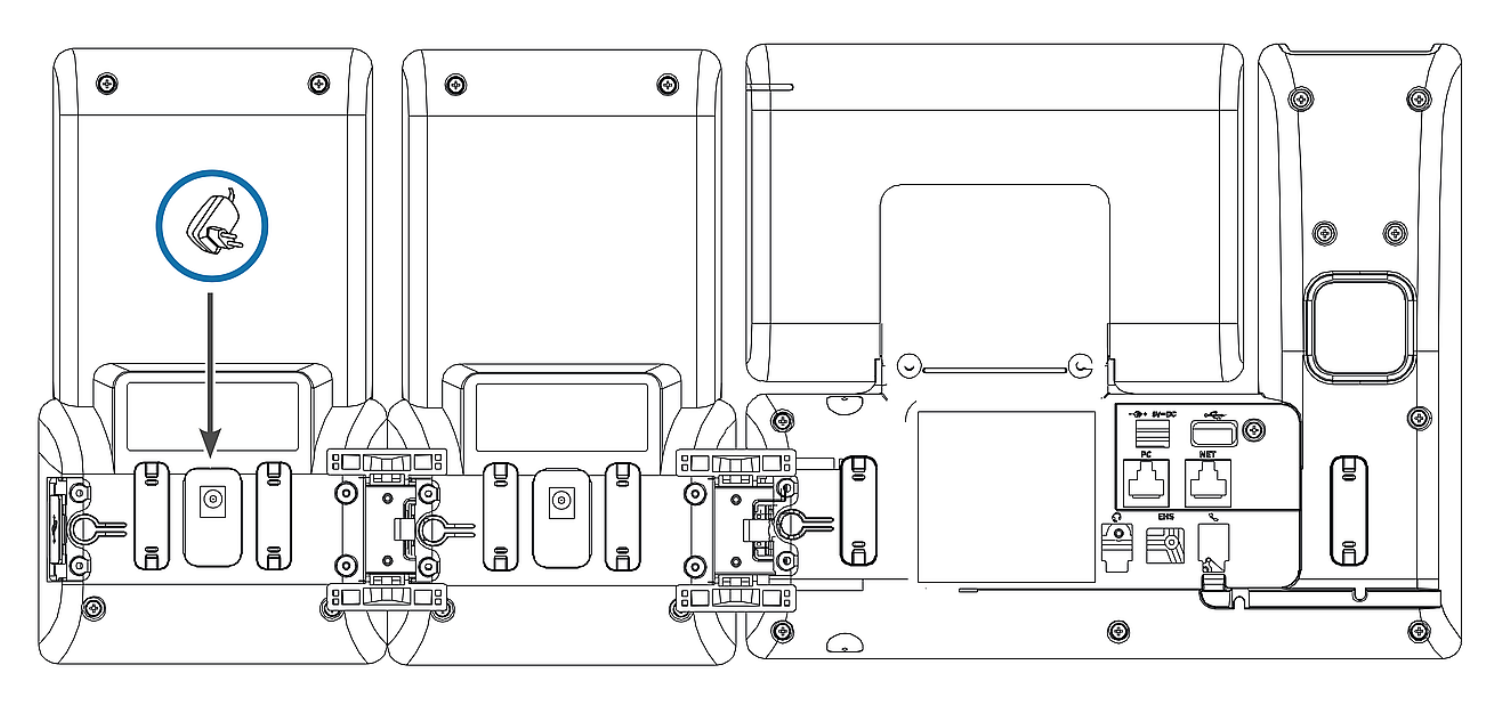

 $D8C \#3 \rightarrow D8C \#2 + D8C \#1 + D8xx$ :

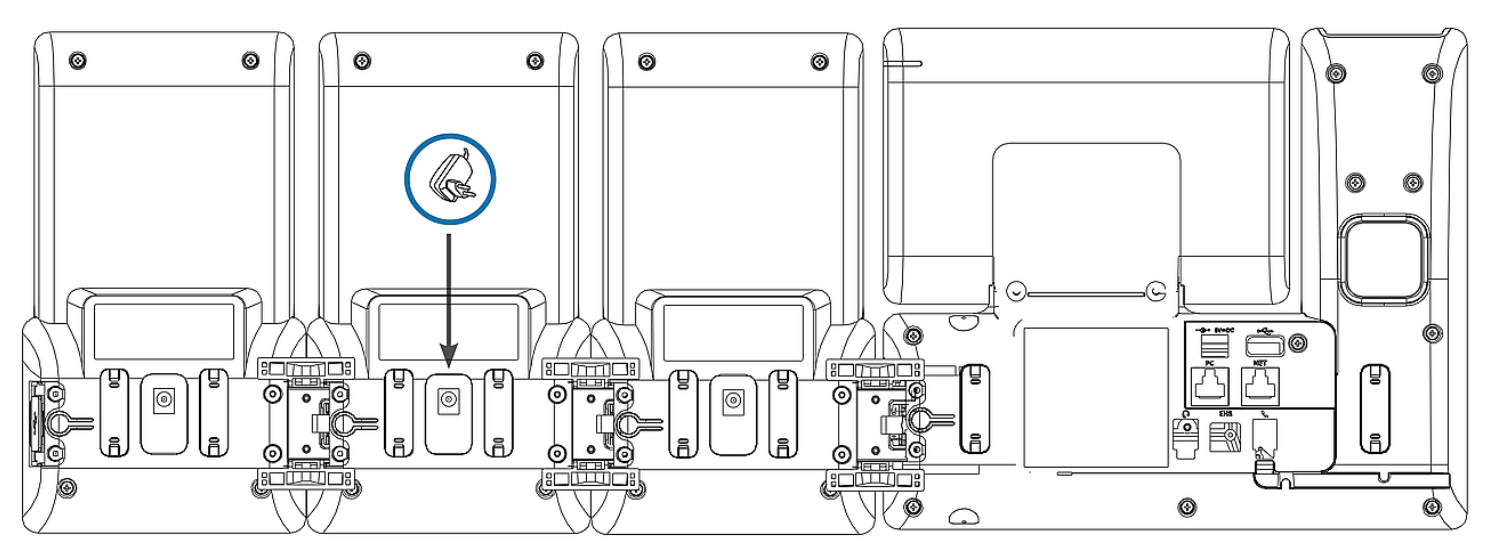

 После подключения D8C #3 к D8C #2 его светодиоды кратковременно загораются, а затем гаснут, указывая на то, что устройство готово к загрузке программного обеспечения с подключенного настольного телефона. После завершения процесса загрузки на дисплее отобразится графический интерфейс пользователя, и устройство будет готово к работе.

**Примечание:** Если вы подключаете к третьему модулю устройство, требующее большого количества энергии, например спикерфон или устройство для проведения конференций, ему может потребоваться собственный адаптер питания.

### (3) USB-разъем для гарнитур и других аксессуаров

В телефонах с одним портом USB для подключения аксессуаров можно использовать порт USB на модуле расширения. Если два или три модуля расширения соединены в последовательную цепочку, вставьте USB-аксессуар в USB-порт последнего модуля в цепочке. Если телефон Snom имеет два порта USB, аксессуар USB можно вставить в порт USB на модуле расширения или в свободный порт USB на телефоне.

### Общее описание экрана и функциональных клавиш

### Дисплей (смотри → *Подготовка к эксплуатации → Основные компоненты D8C* → 1)

На этом дисплее отображается следующая информация: Полноэкранная область SmartLabel, состоящая из 20 разделенных SmartLabels, которые отображают значок, тип и состояние до 60 соответствующих клавиш SmartLabel (20 жестких клавиш), равномерно распределенных на 3. Страницы SmartLabel

Для фона дисплея D8C используется та же цветовая тема пользовательского интерфейса, что и в прилагаемом телефоне. **Настройка по умолчанию**: Тёмная

- 1. D8C+**D86x**:
  - 1. Тёмная
  - 2. Светлая
- 2. D8C+**D81x**:
  - 1. Тёмная
  - 2. Светлая
  - 3. Контраст
  - 4. Цветная
  - 5. Промышленная

Интенсивность подсветки можно регулировать отдельно для периодов активности и бездействия. Если устройство бездействует в течение определенного количества секунд, оно автоматически переключит интенсивность подсветки в режим ожидания.

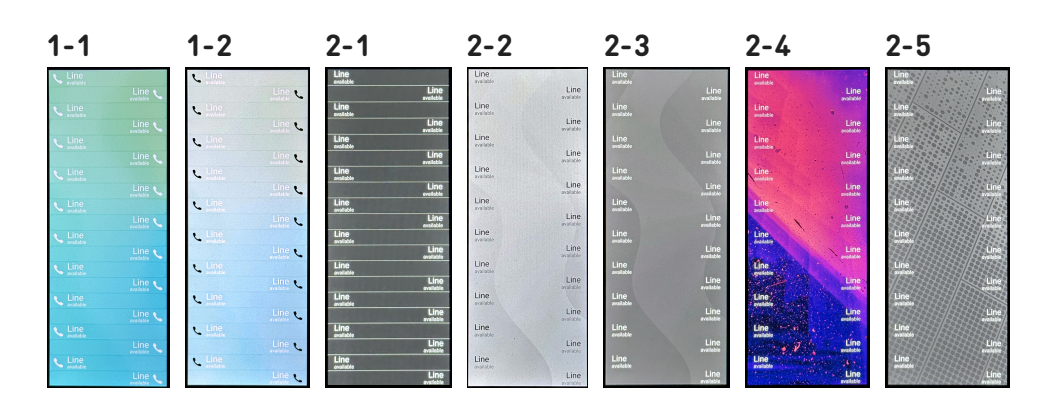

SNON

## Программируемые клавиши + 3 специальные функциональные клавиши (смотри → *Подготовка к* эксплуатации → Основные компоненты D8C → 2 / 3)

D8C:

20 программируемых клавиш (свободно программируемые функциональные клавиши со светодиодами) с обеих сторон дисплея. Их можно запрограммировать и обозначить на телефоне через меню пользовательского интерфейса телефона (PUI), а также на странице Функциональные клавиши пользовательского

**D81x WUI:** 

веб-интерфейса телефона (D81x: WUI / D86x: Phone Manager).

### Настройка по умолчанию:

- Страница 1: Р1-Р20 → Линия
- Страница 2: Р21-Р40 → Линия
- Страница 3: Р41-Р60 → Линия

### D86x Phone Manager:

#### Expansion Module 1 Туре Context Number Label XML Label Page 1 Page 2 Page 3 Active ~ Line ~ 1 21 41 D8C - 1 22 42 Active V Line V 0 ✓ P11 23 Active ~ Line 🗸 43 $\Box$ Active 🗸 $\bigcirc$ Line ∨ 4 24 44 Line $\bigcirc$ 45 Active Line ~ 25 $\bigcirc$ Line Active ~ Line ~ 26 46 $\bigcirc$ Line 🗸 Active 🗸 27 47 6 Line $\bigcirc$ 28 48 Active V Line 8 $\bigcirc$ 49 Line V 9 29 PS Line Active V $\bigcirc$ 30 50 $\sim$ 10 Active V Line 0 Line Line ~ 31 51 $\bigcirc$ Active ~ 11 $\bigcirc$ 12 32 52 Active 🗸 Line $\sim$ Line $\bigcirc$ Active ~ Line $\sim$ 33 53 0 Line 34 54 Active ~ Line $\sim$ $\bigcirc$ $\bigcirc$ 35 Active ~ Line V 15 55 Line Line 0 Line 🗸 56 Active ~ 16 36 $\bigcirc$ Line / $\sim$ 57 Active V Line 17 37 $\bigcirc$ Active V Line V 18 58 3 > 2 59 Active V Line V 19 39 1) (2) 3 Active 🗸 🛛 Line 🗸 20 40 60

Вы можете переключаться между страницами SmartLabel, используя следующую клавишу

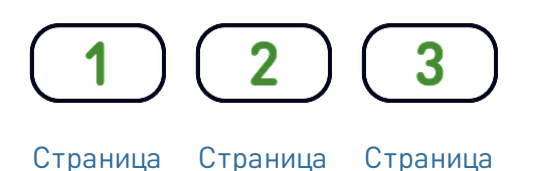

2

3

В зависимости от функции, привязанной к клавише, при возникновении события активируются красный или зеленый светодиоды. Подсветка клавиши **линии** 

- быстро мигает, когда на линию поступает входящий вызов;
- горит постоянно, когда на линии есть текущий вызов;
- медленно мигает, когда на линии удерживается вызов.
- отключается, когда линия свободна.

1

В зависимости от типа клавиши в области этикеток могут присутствовать символ и текст или только текст. Их также можно индивидуально настраивать. В текущей прошивке предусмотрены следующие **виды клавиш**:

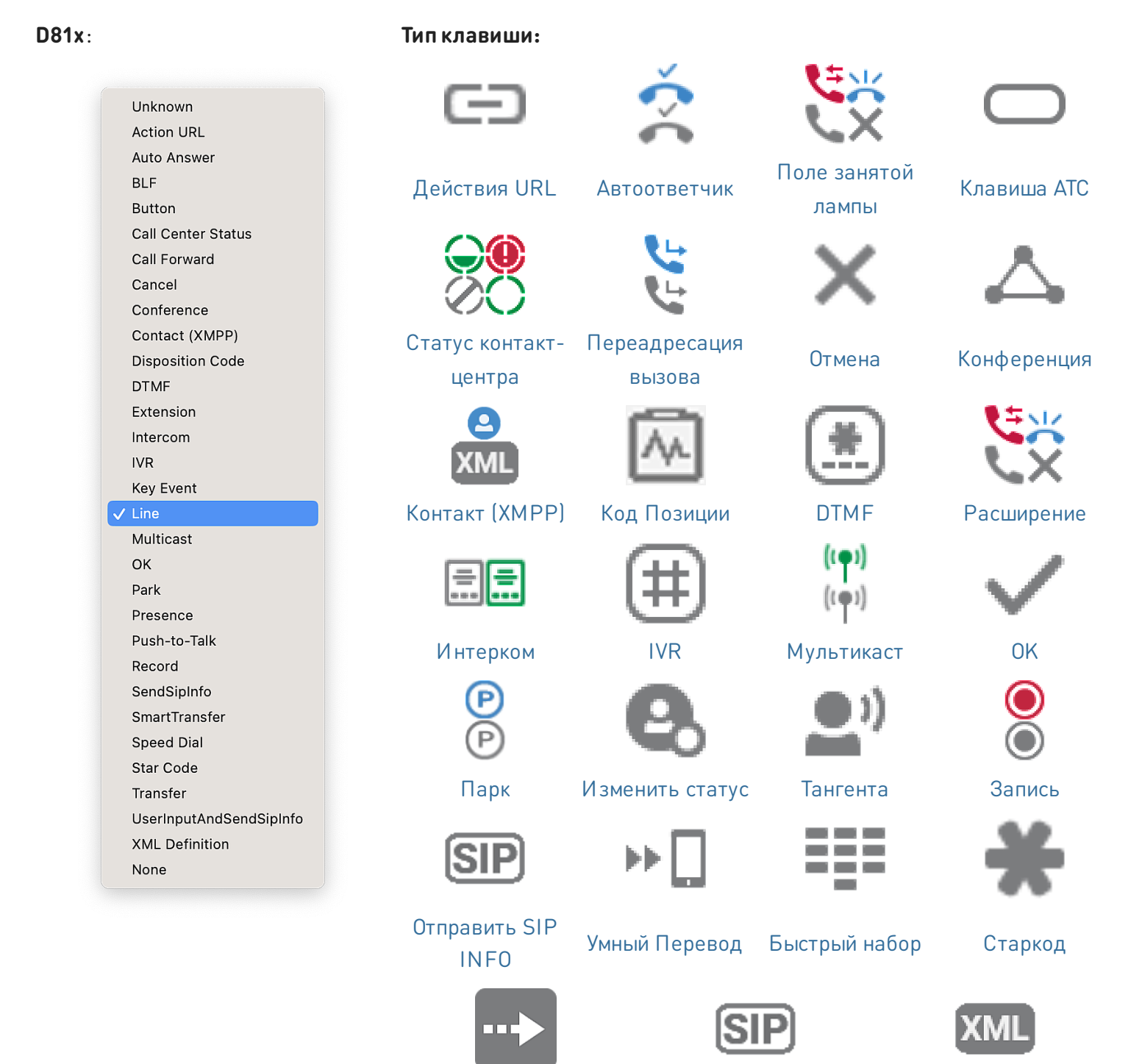

SIP INFO

Перевод

Определение XML

# SNOM

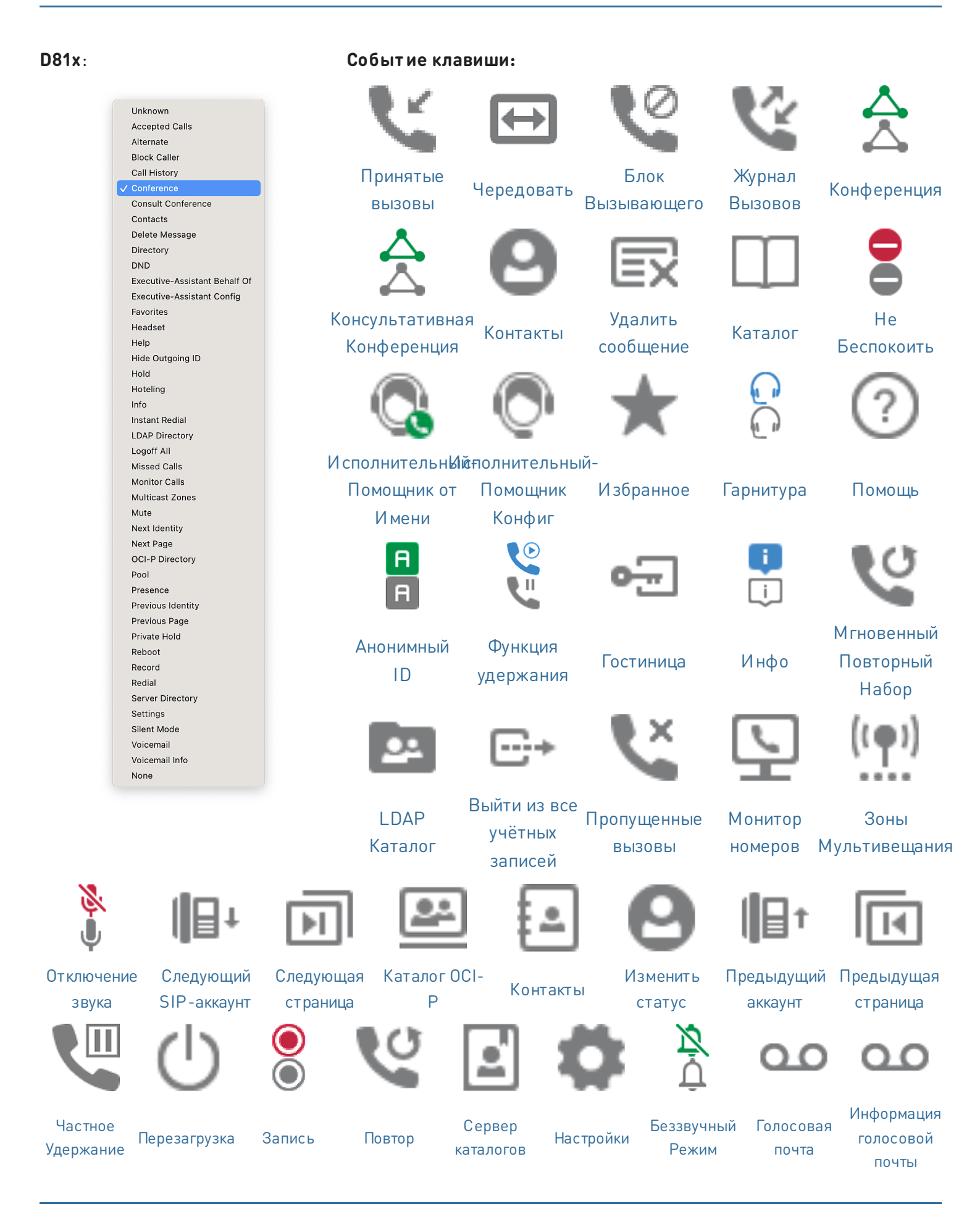

### Краткое руководство пользователя

# SN()M

D86x:

|                                         | Тип клавиши:                                                               |                               |                              |                                 |            |
|-----------------------------------------|----------------------------------------------------------------------------|-------------------------------|------------------------------|---------------------------------|------------|
| Unassigned                              | e II 📞 e 🖉                                                                 |                               | $\rightarrow$                | RE                              | 888        |
| Line                                    | a Cex                                                                      |                               | $\sim$                       | ¥ Ka                            |            |
| ⊖ Do Not Disturb                        |                                                                            | $\bigcirc$                    | C.                           |                                 | •••        |
| Call Forward Always                     |                                                                            | He                            | Полная                       | История                         | Быстрый    |
| 😋 Call History                          | Линия                                                                      | боспокоити                    |                              |                                 | избор      |
| Speed Dial                              |                                                                            | Оеспокоить                    | переадресация                | H REI3OROR                      | наоор      |
| La Directory                            |                                                                            | 500                           | ہ گر 🐑                       | <b>C</b> 🔁 C 🖨                  | RO         |
| 🏟 Menu                                  |                                                                            |                               | ૼૡઽૣ૾૽                       | 0A                              | Se Ct      |
| $\mathcal{L}_{\kappa}$ Busy Line Field  | ĽQ                                                                         |                               | <b>∽</b> × <mark>2</mark> ,? | G                               |            |
| 🐫 Private Hold                          |                                                                            |                               | Поло                         |                                 |            |
| 🔮 Dialed Calls                          | 17                                                                         | , i u v                       | Толе                         | Частное                         | Набранные  |
| 00 Voicemail                            | Каталог                                                                    | Настроики                     | занятои                      | Удержание                       | звонки     |
| 📞 Transfer                              |                                                                            |                               | лампы                        |                                 |            |
| D More                                  |                                                                            | Q                             |                              | 000                             | 2          |
| 😤 Conference                            |                                                                            | S                             |                              | ěě                              |            |
| $\mathcal{L}_{\kappa}$ Extension        | 0.0                                                                        | <b>€</b> →                    |                              | ్తింది                          |            |
| 🕞 Call Parking                          |                                                                            | •                             |                              | _                               | -6-        |
| 🐫 Hold                                  | Голосовая                                                                  | Перевод                       | Следующая                    | Конференция                     | Расширение |
| 🕕 Status                                | почта                                                                      | вызова                        | страница                     | конференция                     | тасширение |
| 👗 Missed Calls                          | $\sim$                                                                     | Om                            |                              | $\cap$                          | • ٢        |
| Keceived Calls                          | (P)                                                                        | 12m                           |                              | Carlo Carlo                     |            |
| 📽 Redial                                | (P)                                                                        |                               | <b>TTTTTTTTTTTTT</b>         | RV                              |            |
| XML Definition                          | $\bigcirc$                                                                 |                               |                              |                                 | $\sim$     |
| Server Directory                        | Denv                                                                       | Функция                       | 14                           | Пропущенные                     | Принятые   |
| \land ACD (Automatic Call Distribution) | Парк                                                                       | удержания                     | инфо                         | вызовы                          | звонки     |
| C Action URL                            | 0.0                                                                        |                               | -                            |                                 |            |
| < Multicast                             |                                                                            | XML                           |                              | S <sub>e o</sub> S <sub>e</sub> |            |
| (🐏) Multicast Zones                     | C C                                                                        | <b>XML</b>                    | •                            | <u> S</u> S                     |            |
| 💁 Voicemail Info                        | •                                                                          |                               |                              |                                 |            |
| Lidentities                             |                                                                            |                               |                              | Automatic                       |            |
| intercom                                | Повтор                                                                     | Определение                   | Сервер                       | Call                            | Действия   |
|                                         | повтор                                                                     | XML                           | каталогов                    | Distribution                    | URL        |
|                                         |                                                                            |                               |                              | DISTINUTION                     |            |
|                                         | $\subseteq \stackrel{n}{\subseteq} \subseteq \stackrel{\kappa}{\subseteq}$ | (( <b>ę</b> )) (( <b>ę</b> )) | 0000                         |                                 |            |
|                                         | ~ ~                                                                        | (1000)                        | ~~~                          |                                 |            |
|                                         | تح لح                                                                      |                               | (010)                        |                                 | <u>ت</u>   |
|                                         |                                                                            | 0                             | Информация                   | CLD                             |            |

SIP аккаунтов

Интерком

Зоны

голосовой

почты

Мультикаст Мультивещания

### Обновление программного обеспечения

- На телефоне должна быть установлена прошивка 10.1.173.0 или выше.
- Имя файла обновления должно иметь формат *snomD8C-<версия>-r.bin*.
- Файл должен находиться на сервере, к которому доступен ваш телефон.
- Обновляйте модули расширения по одному.
- Перед обновлением отключите от телефона другие модули.

### Обновление вручную

- Подключите к телефону модуль расширения, который вы хотите обновить. Подождите, пока его светодиоды не загорятся и не погаснут, а на дисплее не отобразятся надписи.
- 2. Откройте веб-интерфейс пользователя телефона (D81x: WUI / D86x: Phone Manager).
- Чтобы найти последнюю версию прошивки для вашего D8C, посетите Центр обновления прошивки Snom. Перед загрузкой прошивки ознакомьтесь с инструкциями и примечаниями к выпуску.
- Щелкните правой кнопкой мыши по загрузочной ссылке в таблице файлов прошивки (Firmware files) и скопируйте ссылку.
- 5. **D81x**: Зайдите на страницу обновления ПО Software Update (Обновление программного обеспечения).

**D86x**: Зайдите на страницу обновления ПО Expansion Modules / Software Update (Модули расширения / Обновление программного обеспечения).

- 6. В зоне *ручного обновления ПО (Manual Software Update)* вставьте ссылку в текстовое поле **прошивки (Firmware)**.
- 7. Нажмите **кнопку Загрузить**. Телефон начнет перезагружаться.

### НЕ ОТКЛЮЧАЙТЕ ПИТАНИЕ ВО ВРЕМЯ ПЕРЕЗАГРУЗКИ D8C (+D8xx)!

### 3 UXM - D8C

### Downloads

#### Firmware Files

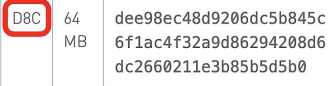

#### 19206dc5b845c 19366294208d6 1.5.3-r.bin 1.5.3-r.bin

### $5.1 \rightarrow D8C + D81x$

### Manual Software Update

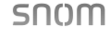

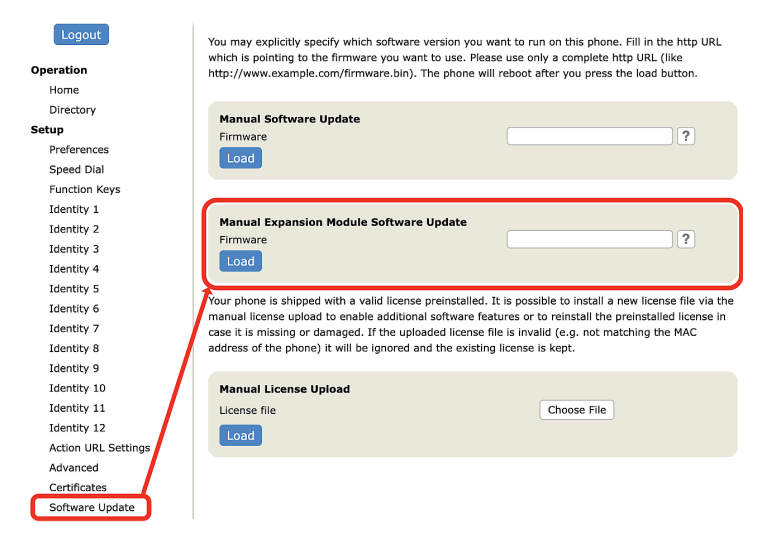

### $5.2 \rightarrow D8C + D86x$

| i none Manager    |                                                                                                    |  |  |  |  |
|-------------------|----------------------------------------------------------------------------------------------------|--|--|--|--|
| 🏫 HOME 🛛 📞 CAL    | L Homepage → Expansion Modules → Software update                                                                                                    |  |  |  |  |
| Status            | Y Software undate                                                                                                    |  |  |  |  |
| Preferences       | <ul> <li>Softwale update</li> <li>Ketoba</li> </ul>                                                                                                    |  |  |  |  |
| Directory         | To refresh the expansion modules, please click the reload button. Connection Status Model: D8C Serial: Serial: Seriad: Serial: Serial: Seriad: Seriad: |  |  |  |  |
| Calls             |                                                                                                    |  |  |  |  |
| Function Keys     |                                                                                                    |  |  |  |  |
| Identities        |                                                                                                    |  |  |  |  |
| Action URLs       | version:                                                                                                    |  |  |  |  |
| Security          | Manual USB Expansion Module Software Undate                                                                                                    |  |  |  |  |
| Network           |                                                                                                    |  |  |  |  |
| Expansion Modules | Manual firmware update of the USB expansion module, also known as UXMC. Enter the<br>complete HTTP URL to a UXMC update file. Make sure only one UXMC is connected to your                                                                                                    |  |  |  |  |
| C Software update | phone and it is fully loaded.                                                                                                    |  |  |  |  |
| EII Function keys | See Silvin Service Hub Page                                                                                                    |  |  |  |  |
| Maintenance       | * Eirmuna                                                                                                    |  |  |  |  |
|                   | http:// /firmware/D8C/snomD8C- C Load                                                                                                    |  |  |  |  |

### Устранение неполадок

### Обращение в службу поддержки Snom

Нажмите на этот текст, чтобы ознакомиться с подробными инструкциями, приведенными на нашем сайте, и следовать им.

### Создайте заявку на обслуживание

Нажмите на этот текст, чтобы ознакомиться с подробными инструкциями, приведенными на нашем сайте, и следовать им. Запросите помощь, от правив информацию о системе и настройках

- Информация о системе
- Информация о настройках

### Следы SIP/PCAP

Служба поддержки Snom может попросить вас предоставить трассировку SIP и/или трассировку PCAP для анализа вашей проблемы.

- Выполнение трассировки SIP
- Выполнение трассировки РСАР

### Важная информация

Данное краткое руководство пользователя D8C является выдержкой из более подробного руководства пользователя на английском и немецком языках, предназначенной для того, чтобы предоставить группам пользователей, не владеющим английским или немецким языком, сжатый обзор на их родном языке. Следующие аспекты вы найдете в руководстве пользователя D8C

- Авторские права, права на товарные знаки, ответственность, юридические уведомления, общественная лицензия GNU
- Указания по технике безопасности
- Соответствие стандартам

### • Технические характеристики продукта

- Утилизация устройства
- Очистка поверхности

### Отказ от ответственности

Дополнительная информация: Be6-страница Snom D8C | Snom Service Hub | Техническая спецификация | Руководство пользователя | Типовые сертификаты | Информация о гарантии | Местоположение компании

Snom, названия продуктов Snom и логотипы Snom являются товарными знаками, принадлежащими Snom Technology GmbH. Все технические характеристики продукции могут быть изменены без предварительного уведомления. Snom Technology GmbH оставляет за собой право в любое время вносить изменения и дополнения в настоящий документ, не будучи обязанным сообщать о таких изменениях до или после их внесения. Несмотря на то, что при составление и представлении информации, содержащейся в настоящем документе, были приняты надлежащие меры, данные, на которых она основана, возможно, изменились. Поэтому Snom отказывается от всех гарантий и ответственности за точность, полноту и актуальность опубликованной информации, за исключением случаев умысла или грубой небрежности со стороны Snom или в случае возникновения ответственности в связи с обязательными правовыми положениями.